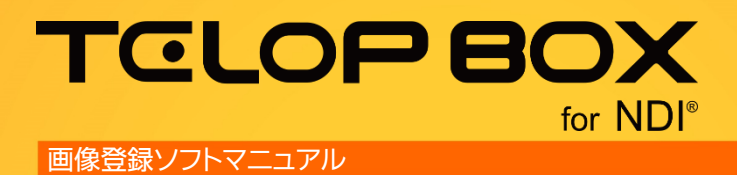

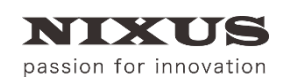

日興通信株式会社 1.0版(2017/09)

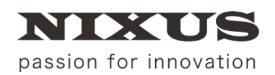

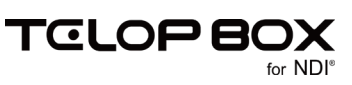

| Ħ         | 次 |
|-----------|---|
| $\square$ | 沃 |

| 1. 画像登録ソフトとは             | 3  |
|--------------------------|----|
| 2. 画面                    | 3  |
| 2.1. メニュー                | 4  |
| 2.1.1. ファイルメニュー          | 4  |
| 2.1.2. 編集メニュー            | 5  |
| 2.1.3. 表示メニュー            | 6  |
| 2.1.4. ヘルプ               | 7  |
| 2.2. ツールバー               | 8  |
| 2.3. プレビューエリア            | 8  |
| 2.3.1. テロップ              | 8  |
| 2.3.2. ショートカットメニュー       | 8  |
| 3. テロップ管理                | 16 |
| 3.1. テロップを登録する           | 16 |
| 3.2. テロップを選択する           | 18 |
| 3.2.1. テロップを 1 枚選択する     | 18 |
| 3.2.2. 連続した複数のテロップを選択する  | 18 |
| 3.2.3. 任意の複数のテロップを選択する   | 18 |
| 3.3. テロップをコピー/貼り付けする     | 18 |
| 3.4. テロップを移動する           | 19 |
| 3.5. テロップを削除する           | 20 |
| 3.6. テロップを他のデータベースヘコピーする | 21 |
| 3.7. テロップを画像としてコピーする     | 21 |
| 3.8. テロップのプロパティを変更する     | 22 |
| 3.9. 作画ソフトを起動する          | 22 |
| 3.10. アドレスの名称を変更する       | 23 |
| 4. 画像変換                  | 24 |
| 4.1. 対応ファイル              | 24 |
| 4.1.1. ファイル形式            | 24 |
| 4.1.2. 画像サイズ             | 24 |
| 4.2. 画像をドラッグで登録する        | 25 |
| 4.3. ファイルをドラッグ&ドロップで取り出す | 25 |
| 4.3.1. Targa ファイルを保存する   | 25 |
| 4.4. 連番ファイルを出力する         | 26 |
| 4.5. エフェクトプレビューする        | 26 |
| 5. 改訂履歴                  | 27 |

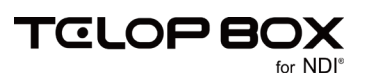

# 1. 画像登録ソフトとは

TELOP BOX には番組ごとに管理されるテロップと、全ての番組から参照することができるアドレスで管理 するテロップの2種類のテロップがあります。画像登録ソフトは全ての番組から参照できるテロップの保 存/管理を行います。また、登録したテロップを画像ファイルとして取り出すことも可能です。

# 2. 画面

主に「データベース」と「アドレスエリア」、「プレビューエリア」の3つに分かれています。データベース、アドレスエリアで指定したデータがプレビューエリアに表示されます。

|   | 🛃 画像登録                | _       |               |              |       |              |                |            |            |        |                     |       |              |       | -    | $\times$ |
|---|-----------------------|---------|---------------|--------------|-------|--------------|----------------|------------|------------|--------|---------------------|-------|--------------|-------|------|----------|
|   | 77イル(F) 編集(E) 表示(V) ^ | Jレブ(H)  |               |              |       |              |                |            | 6          | bo".   | 7 100               |       |              |       |      |          |
|   |                       |         | A000          | 00           | A001  |              | A000           |            | 1 4000     | -9/(-) |                     | 6004  |              | A005  |      |          |
| C | 100                   |         | HUUU          |              | ANOT  |              | 8002<br>SEC193 |            | H003       | NONE   | 15 CUT              | H004  | NONE US CUT  | HUUS  | NONE |          |
|   | <u>200</u>            |         |               | 10 A.M.      |       |              |                | -          |            |        |                     |       |              |       |      |          |
| Č | 400                   | REAT.   |               |              | 1000  |              | 1000           |            |            |        | SATE NO.            |       |              |       | - 2h |          |
|   | <u>\500]</u>          | a203    |               | a202         |       | a201         |                | a103       |            | 0      | 102                 |       | a101         |       |      |          |
| C | 1700                  | 07 LAY  | A006          | NONE 08 CUT  | A007  | NONE 09 CUT  | A008           | NONE 10 CU | A009       | NONE   | 11 <mark>CUT</mark> | A010  | NONE 12 NONE | A011  | NONE |          |
|   | <u>\800</u>           |         | them for edby |              |       |              |                |            |            |        | BASK<br>CHUN        |       | - E-C        |       |      |          |
|   | 3000                  | 84 M-   | See Secondary |              |       | RECUS T      | CIN-sol5       |            |            |        | TEAN                | SA    | elbo)        |       |      |          |
|   | 3100                  | a100    | and a second  | a900         |       | a702         | And the second | a701       | CO GFArred | ··· 👔  | 700                 |       |              | _     | NONE |          |
|   | 3300                  | 13 NONE | A012          | NONE 14 NONE | A013  | NONE 15 NONE | A014           | NONE 16 NO | e A015     | NONE   | 17 NONE             | A016  | NONE 18 NONE | A017  | NONE |          |
|   | 3400                  |         |               |              |       |              |                |            |            |        |                     |       |              |       |      |          |
|   | 3600                  |         |               |              |       |              |                |            |            |        |                     |       |              |       |      |          |
|   | 3700                  |         |               | NONE         |       | NONE         |                | NONE       |            | RENE   |                     |       | NONE         |       | NENE |          |
|   | · ( )                 | 19 1005 | A018          | NUME 20 NUME | A019  | NONE 21 NONE | A020           |            | A021       | NONE   | 22 NONE             | A022  | NUME 24 NUME | A022  | NONE |          |
|   |                       |         |               |              | 11010 |              | 11020          |            |            |        |                     | 11022 |              | 11020 |      |          |
|   | 200                   |         |               |              |       |              |                |            |            |        |                     |       |              |       |      |          |
|   | 2400                  |         |               | NONE         |       | NONE         |                | NONE       |            | NENE   |                     |       | NONE         |       | NONE |          |
|   | 2500                  |         |               |              |       |              |                |            | _          |        | _                   |       |              |       |      |          |
|   | 2700                  | 25 NONE | A024          | NOME 26 NOME | A025  | NONE 27 NONE | A026           | NONE 28 NO | e A027     | NONE   | 29 NONE             | A028  | NONE 30 NONE | A029  | NONE |          |
|   | 2800                  |         |               |              |       |              |                |            |            |        |                     |       |              |       |      |          |
|   | 2000                  |         |               |              |       |              |                | _          |            |        |                     |       |              |       |      |          |
|   | 2100                  |         |               | H) NE        |       | RONE         |                | NONE       |            | Rinz   |                     |       | none         |       | NONE |          |
|   | 3300                  | 31 NONE | A030          | NOME 32 MONE | A031  | NONE 33 NONE | A032           | NONE 34 NO | e A033     | NONE   | 35 NONE             | A034  | NONE 36 NONE | A035  | NONE |          |
|   | 2400                  |         |               |              |       |              |                |            |            |        |                     |       |              |       |      |          |
|   | 2600                  |         |               |              |       |              |                |            |            |        |                     |       |              |       |      |          |
|   | 0700                  |         |               | NONE         |       | HONE         |                | NONE       |            | NENE   |                     |       | NONE         |       | NONE |          |
|   | ×                     |         | 3996          |              | 0.027 |              | 0020           | 10 mm      | • 4020     | 1000   | 11                  | 0100  | 10 mm        | 0.041 | No.  |          |

-ב=א 1

ファイル/編集/表示/ヘルプメニューを表示します。

- ② ツールバーアドレスページ編集モードの移行、保存、リセットができます。
- データベース
   データベースを表示、選択します。
- ④ アドレスエリア

全ての番組から参照することができるテロップをページごと切り替えて表示します。

⑤ プレビューエリアアドレスに登録されているテロップを表示します。

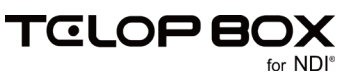

### 2.1.メニュー

ファイル(E) 編集(E) 表示(V) ヘルプ(H)

### 2.1.1. ファイルメニュー

| ファイル(F)          |     |
|------------------|-----|
| 1 ページ編集          | F2  |
| 2 保存             | F12 |
| 3 キャンセル          | ESC |
| 4 アプリケーションの終了(X) |     |

① ページ編集

アドレスページ編集モードになります。このモードになると、アドレスが赤く変更され、アドレスのページ名や順番を編集することができます。

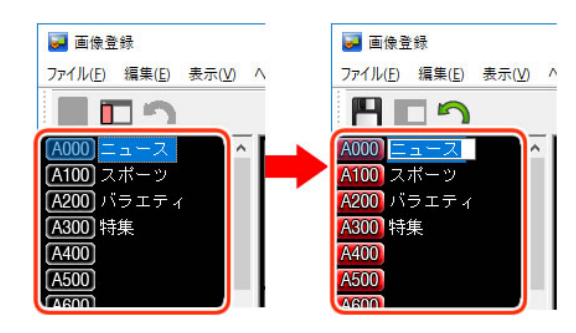

2 保存

アドレスページ編集モードの編集内容を保存します。

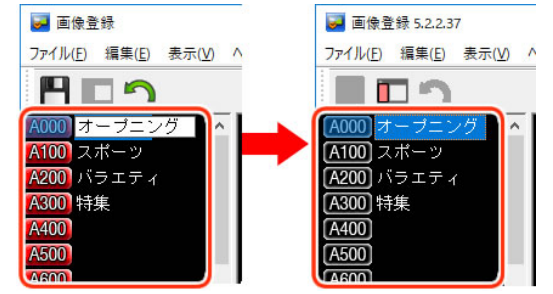

③ キャンセル

アドレスページ編集モードの編集内容をキャンセルします。

| 🛃 画像登録                | 遲 画像登録 5.2.2.37       |
|-----------------------|-----------------------|
| ファイル(E) 編集(E) 表示(V) ^ | ファイル(E) 編集(E) 表示(⊻) ∧ |
|                       |                       |
| A000 オープニング 🔼 🛌       | A000 = 1 - 7 A        |
| A100 スポーツ             | A100 スポーツ             |
| A200) バラエティ           | A200 バラエティ            |
| A300 特集               | A300 特集               |
| A400                  | A400                  |
| A500                  | A500                  |
| AGOO                  |                       |

アプリケーションの終了
 アプリケーションを終了します。

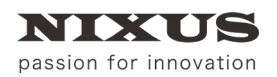

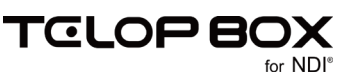

2.1.2. 編集メニュー

#### 編集(E)

| (1) 切り取り | Ctrl+X(T)               |
|----------|-------------------------|
| 2 באב    | Ctrl+C(C)               |
| (3) 貼り付け | $Ctrl+V(\underline{P})$ |
| 4 削除     | Del( <u>D</u> )         |
| 5 すべて選択  | Ctrl+A(A)               |

- 切り取り 選択したテロップを切り取ります。
- コピー
   選択したテロップをコピーします。
- ③ 貼り付け
   【切り取り】、または【コピー】したテロップを選択したアドレスに貼り付けます。
- ④ 削除

選択したテロップを削除します。

⑤ すべて選択

選択したテロップがあるアドレスページ内のテロップをすべて選択します。

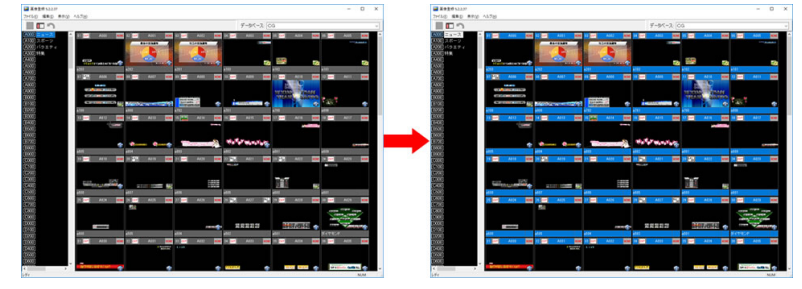

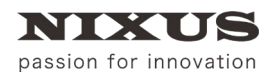

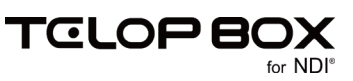

2.1.3. 表示メニュー

| 表示 | ₹(V)        |   |
|----|-------------|---|
| 1  | 画像タイプ       | > |
| 2  | 画像サイズ       | > |
| 3  | 右端で折り返す(W)  |   |
| 4  | ツール バー(T)   |   |
| 5  | ステータス バー(S) |   |

① 画像タイプ

テロップのサムネイル画像を BMP/Targa から選択できます。BMP は表示速度が速いですが、画質は悪くなります。Targa は画質が良いですが、表示速度は遅くなります。

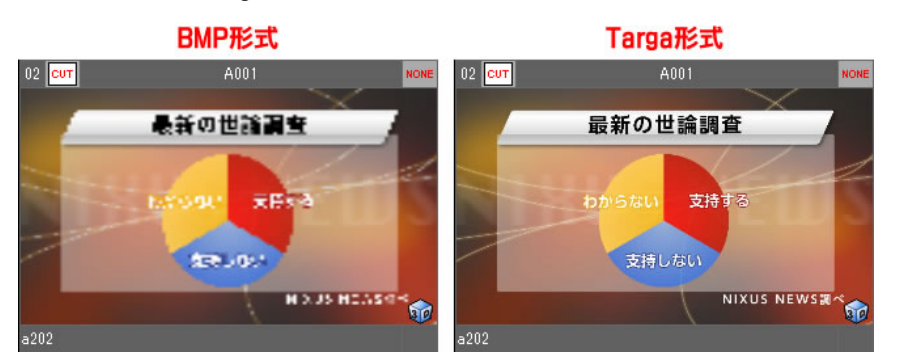

② 画像サイズ

テロップのサムネイル画像のサイズを【極小/小/中/大/特大】から選択できます。

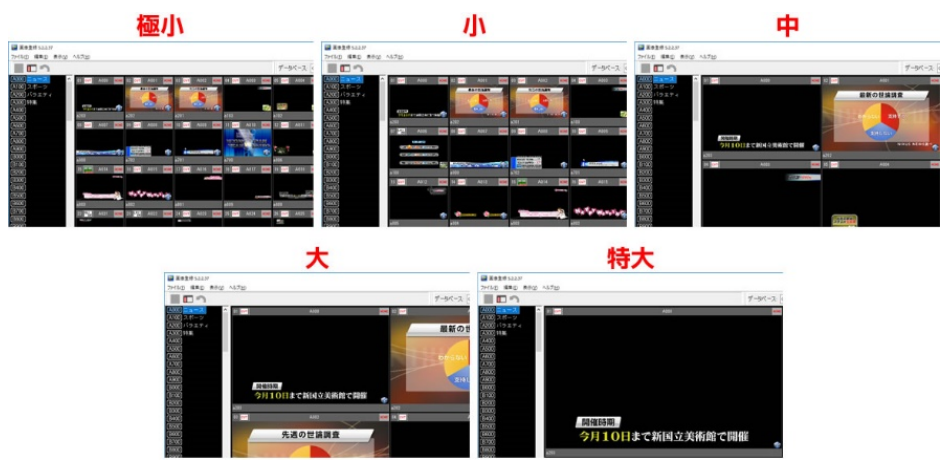

る 右端で折り返す

表示されているテロップをウィンドウ内に収めるために、右端で折り返して改行します。

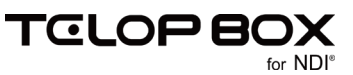

④ ツールバー

ツールバーの表示/非表示を切り替えます。

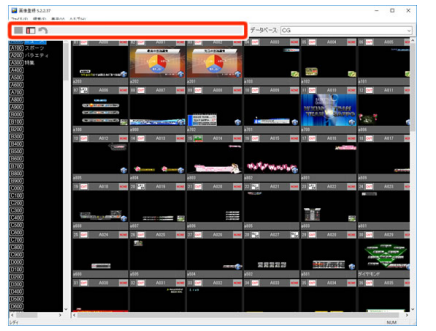

⑤ ステータス

ステータスの表示/非表示を切り替えます。

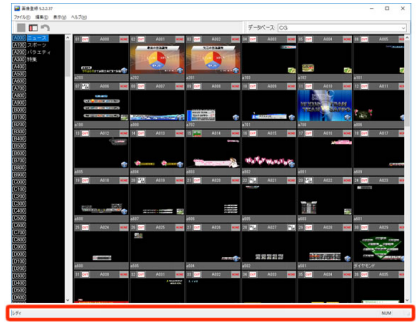

## 2.1.4. ヘルプ

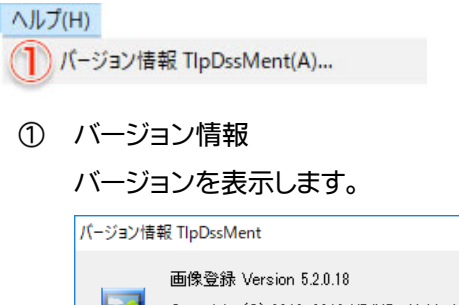

Copyright (C) 2010-2013 NIXUS -Hokkaido NIKKO Telecommunications Co.Ltd-reserved. Х

OK

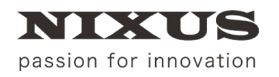

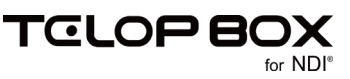

2.2. ツールバー

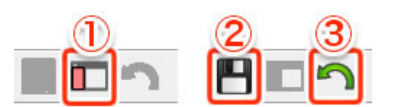

① ページ編集

アドレスページ編集モードになります。このモードになると、アドレスが赤く変更され、アドレスのペー ジ名や順番を編集することができます。

- ② 保存 アドレスページ編集モードで変更した内容を確定し、通常モードに戻ります。
- キャンセル
   アドレスページ編集モードに入る前の状態に戻します。
- 2.3. プレビューエリア
- 2.3.1. テロップ

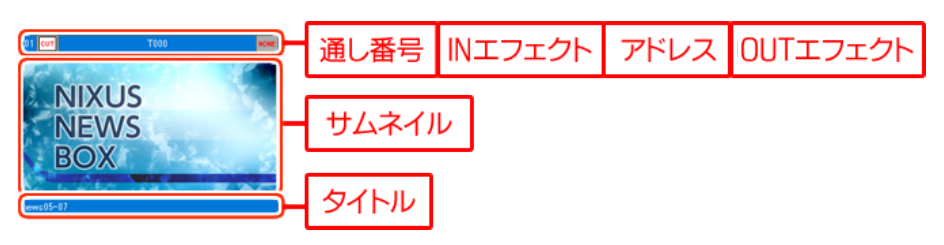

2.3.2. ショートカットメニュー

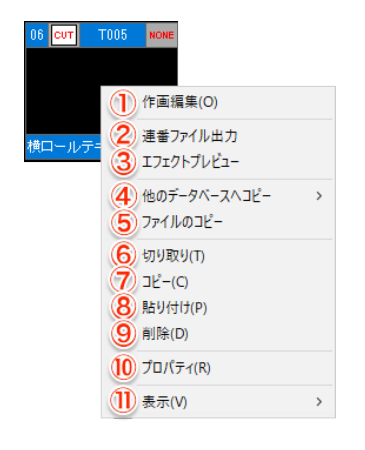

① 作画編集

【テロップ作成ソフト】が起動しテロップの編集が行えます。詳しくは、【テロップ作成ソフトマニュア

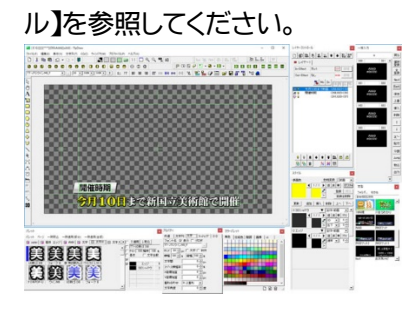

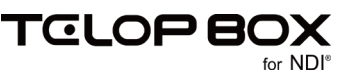

#### ② 連番ファイル出力

【連番ファイル出力】ダイアログが表示され連番ファイル、または QuickTime ファイルを書き出すことができます。詳しくは、「2.3.2.1 連番ファイル出力」を参照してください。

| O SDSS_MANHOSS1XANO(08                                                                                                    |                                                                |
|----------------------------------------------------------------------------------------------------|----------------------------------------------------------------|
| 0.#035-00494#0551###029#                                                                                                    |                                                                |
| 77FD X: A029                                                                                                    |                                                                |
| 保存先                                                                                                    |                                                                |
| C#TelopConnect#telop#                                                                                                    | 参照。                                                            |
| ※ 新規フォルダを作成する場合は、こ                                                                                                    | フォルダ名を直接入力してください                                               |
| 出力ファイル形式                                                                                                    |                                                                |
|                                                                                                    |                                                                |
| O                                                                                                    | and the set                                                    |
| ●TGA連番 ○Quick Time ○*                                                                                                    | TFF連番                                                          |
| ● TGA連番 ○ Quick Time ○ <sup>-</sup><br>出力形式                                                                                                    | TFF連番<br>捨てフレーム                                                |
| <ul> <li>●TGA運番</li> <li>○Quick Time</li> <li>○</li> <li>つ</li> <li>コログレッシブ</li> </ul>                                                                                                    | TFF連番<br>捨てフレーム                                                |
| <ul> <li>① TGA連番 ○ Guick Time ○</li> <li>出力形式</li> <li>○ プログレッシブ</li> <li>③ インターレース(トップファースト)</li> </ul>                                                                                                    | TFF連番<br>捨てルーム<br>前: 00 ルーム                                    |
| <ul> <li>① TGA運番 ○ Quick Time ○</li> <li>出力形式</li> <li>○ プログレッシブ</li> <li>④ インターレース(ドップファースト)</li> <li>○ インターレース(ボトムファースト)</li> </ul>                                                                                    | TFF速等<br>捨てルーム<br>前: わーム<br>後: れーム                             |
| <ul> <li>①TGA運筆 ○Quick Time ○</li> <li>□プログレッシブ</li> <li>④インターレース(トップファースト)</li> <li>〇インターレース(ボトムファースト)</li> <li>○プログレッシブ(600)</li> </ul>                                                                                | TFF達筆<br>捨てルーム<br>前: ○ ◆ ルーム<br>後: ○ ◆ ルーム                     |
| <ul> <li>● TGA達番 Outick Time O</li> <li>出力形式</li> <li>〇 フログレッシブ</li> <li>● インターレース(トップファースト)</li> <li>〇 インターレース(ポトムファースト)</li> <li>〇 ブログレッシブ(80p)</li> </ul>                                                             | 〒FF通番<br>前:○○◆ ルーム<br>後:○○◆ ルーム                                |
| <ul> <li>● TGA送番 Ouldek Time O</li> <li>出力形式<br/>〇プログレッシブ         <ul> <li>●インターレース(トップファースト)</li> <li>○インターレース(ポトムファースト)</li> <li>○インターレース(ポトムファースト)</li> <li>○ブログレッシブ(000)</li> <li>出力サイズ</li> </ul> </li> </ul>       | IFF通告<br>箱でルーム<br>前: ○○○ ルーム<br>後: ○○○ ルーム<br>() タイトルキファイル名にする |
| <ul> <li>①Guide Time 〇・</li> <li>出力用式</li> <li>〇ブログレッジブ</li> <li>③インターレース(トップファースト)</li> <li>〇パンターレース(トップファースト)</li> <li>〇パンターレース(ホルファースト)</li> <li>〇プログレッシブ(80,0)</li> <li>出力サイズ</li> <li>●素材7ィズキのまま</li> </ul>         | IFF通告<br>摘てしーム<br>前: ○○○ ルーム<br>後: ○○○ ルーム<br>ビタイトルをファイル名にする   |
| <ul> <li>① Takige# Okuček Time O*</li> <li>出力形式</li> <li>① プロプレッシブ</li> <li>④ インターレース(トップファースト)</li> <li>〇 インターレース(ボトムファースト)</li> <li>〇 プロプレッシブ(600)</li> <li>出力サイズ</li> <li>● 素材サイズをのまま</li> <li>○ 作意のサイズに変更</li> </ul> | IFF通音<br>捨てルーム<br>前: ○④ ルーム<br>後: ○④ ルーム<br>ジタイトルをアイル名にする      |

③ エフェクトプレビュー

【エフェクトプレビュー】が起動され、テロップの動きを確認できます。詳しくは、「2.3.2.2 エフェクト プレビュー」を参照してください。

| T004                                    | ×         |
|-----------------------------------------|-----------|
|                                         |           |
|                                         |           |
|                                         |           |
|                                         |           |
|                                         |           |
|                                         |           |
|                                         |           |
|                                         |           |
|                                         |           |
|                                         |           |
|                                         | 日興 太郎     |
|                                         |           |
| TAKE 🗨 🕨 🔆 🔲                            | 背景变更 変更解除 |
| <del>テイク図誌:0</del> BACK SKIP CLEAR 一時停止 |           |
|                                         |           |

④ 他のデータベースへコピー

他のデータベースの同じアドレスに選択したテロップをコピーします。

| 他のデータベースヘコピー | > | D B 2 |
|--------------|---|-------|
|              |   | D B 3 |
|              |   | U S B |

⑤ ファイルのコピー

選択したテロップを【Targa ファイル/JPEG ファイル/TIFF ファイル】から画像種別を選択して、任意の保存先へ保存できます。詳しくは、「2.3.2.3 ファイルのコピー」を参照してください。

| アイ | ルのコピー |  |
|----|-------|--|
|    |       |  |

| 保存先                             |      |
|---------------------------------|------|
|                                 | 参照   |
| ※ 新規フォルダを作成する場合は、フォルダ名を直接入力してくた | ごさい  |
| 面像種別                            |      |
| ® Targaファイル ○JPEGファイル ○TIFFファイル |      |
| □タイトルをファイル名にする OK キ             | キンセル |

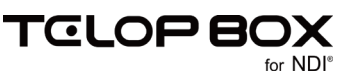

- ⑥ 切り取り選択したテロップを切り取ります。
- ⑦ コピー選択したテロップをコピーします。
- 8 貼り付け
   【切り取り】、または【コピー】したテロップを選択したアドレスに貼り付けます。
- ⑨ 削除 選択したテロップを削除します。
- ⑩ プロパティ

テロップの詳細を表示する【素材のプロパティ】ダイアログが表示されます。詳しくは、「2.3.2.4 プロ <u>パティ」</u>を参照してください。

| 素材のプロパティ          |          |   |          |   | ×                                |
|-------------------|----------|---|----------|---|----------------------------------|
| 7FL 2             | 4029     |   |          |   | 更新日時 2017/09/11 14:21:12         |
| 会仆ル               | 使子学主义相   |   |          |   |                                  |
|                   | ロタイトルロック |   |          |   |                                  |
| エフェクト             | カット      | × | なし       | ~ | ER DI AK                         |
| パターン              | cut 000  | v | scer 000 | ~ | ●■ 日具 太郎<br>31 12/5-<br>●■ 日具 太郎 |
| オプション             | の通常      | ~ | 0:通常     | ~ | 38 U2h 318 34h                   |
| スピード<br>(Field)   | 0        | ÷ | 0        | - | 22 DR 23<br>34 2325              |
| オーディオ             | 0000音声信。 | ~ |          |   |                                  |
| デルイ<br>(Field)    | 0        | • |          |   | 34 U2237-<br>14 7-F              |
| 纳回音声              |          |   |          |   | <b>新夏</b> 日長 太郎                  |
| 音声レベル<br>(x0.1eB) | 0        | * |          |   | ▲ 3 日月 大郎<br>3 王 51 北日興高校        |
|                   |          |   |          |   | 新聞 日利太陽                          |
|                   |          |   |          |   | 屠 性 □読み取り専用                      |
|                   |          |   |          |   | 04 + x 478                       |

① 表示

画像の種類やサイズ、右端で折り返すかを設定できます。詳しくは、「<u>2.3.2.5 表示」</u>を参照してください。

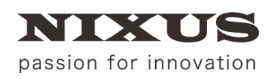

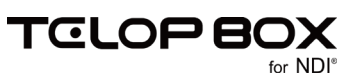

#### 2.3.2.1. 連番ファイル出力

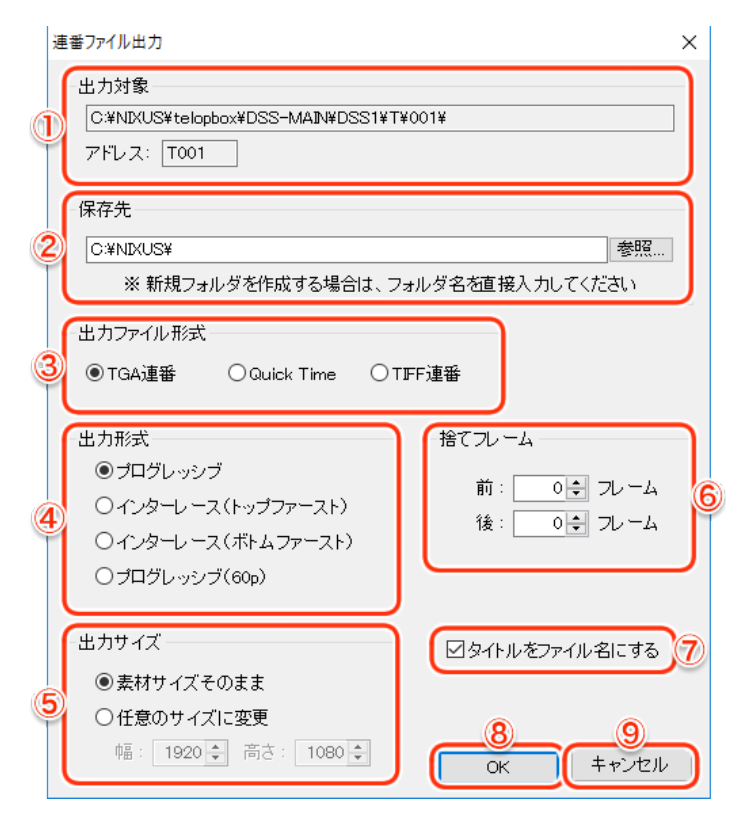

#### 出力対象

出力するテロップのパスとアドレスが表示されます。

② 保存先

保存するフォルダを指定します。

③ 出力ファイル形式

書き出すファイルの形式を【TGA(Targa)連番/QuickTime/TIFF連番】から選択できます。

④ 出力形式

書き出す形式を【プログレッシブ/インターレース(トップファースト)/インターレース(ボトムファー スト)/プログレッシブ(60p)】から選択できます。

- ⑤ 出力サイズ出力サイズを指定します。
- ら 捨てフレーム

   テロップの最初または最後にフレームを追加することができます。
  - ナロックの最初または最後にフレームを追加することがで
- ⑦ タイトルをファイル名にする

チェックをオンにすると、出力するテロップのタイトルがファイル名になります。

- ⑧ OK ボタンファイルを出力します。
- 9 キャンセルボタン出力をキャンセルします。

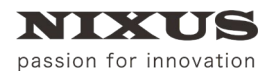

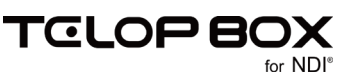

#### 2.3.2.2. エフェクトプレビュー

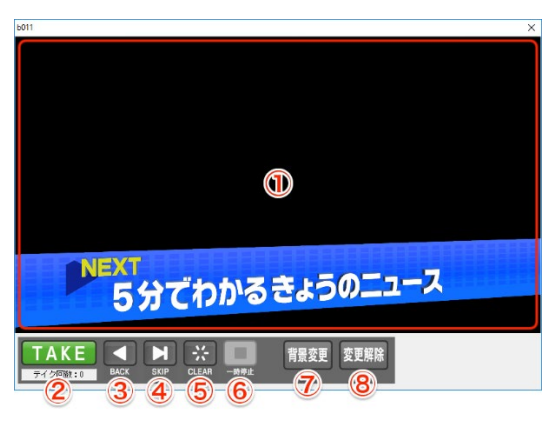

- プレビュー
   テロップのプレビューが表示されます。
- ② TAKE ボタン

スケジュール順にテロップをプレビューしていくことができます。エフェクトが設定されているテロッ プは、【TAKE】をクリックすることでエフェクトがスタートします。ボタンの下にはテイク回数が表示 されます。

- ③ BACK ボタン1 つ前のアドレスのテロップを表示します。
- ④ SKIP ボタン次のアドレスのテロップを表示します。
- ⑤ CLEAR ボタン プレビューしているテロップを消します。
- ⑥ 一時停止ボタン
   アニメーションやエフェクトなどの動きのあるテロップの動作を停止します。
- ⑦ 背景変更ボタン

テロップの背景を任意の画像ファイルに変更することができます。テロップの透明度が正しく設定されているかを確認する時などに便利です。

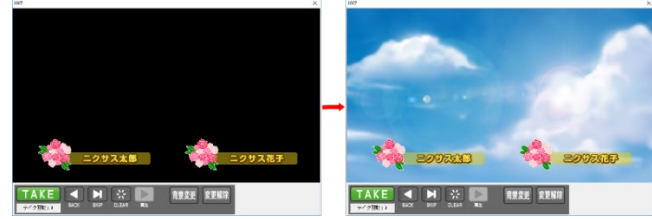

⑧ 変更解除ボタン

変更した背景を黒に戻します。

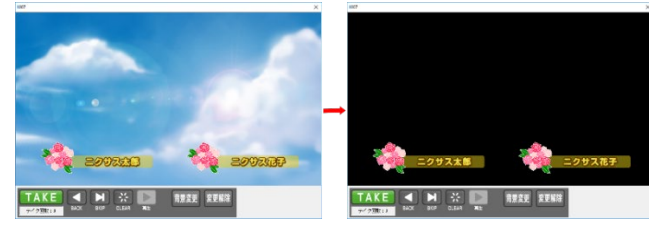

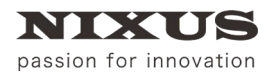

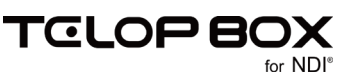

#### 2.3.2.3. ファイルのコピー

| 7 | ァイルのコピー                                  | × |
|---|------------------------------------------|---|
| 1 | 保存先                                      | ٦ |
| 1 | 参照…<br>※ 新規フォルダを作成する場合は、フォルダ名を直接入力してください |   |
|   | 画像種別                                     |   |
|   | ® Targaファイル ○JPEGファイル ○TJFFファイル          |   |
| 3 | □タイトルをファイル名にする                           | ) |

① 保存先

ファイルの保存先を設定します。

- ② 画像種別
   保存する画像種別を設定します。【Targa ファイル/JPEG ファイル/TIFF ファイル】から選択できます。
- ③ タイトルをファイル名にする
   チェックをオンにするとタイトルをファイル名にします。
- ④ OK ボタン
   ファイルのコピーを行います。
- ⑤ キャンセルボタンファイルのコピーをキャンセルします。

| 2.3.2.4. プロパティ |
|----------------|
|----------------|

|        | 素材 | オのプロパティ         |                  |        |          |        |    |        |            |        |       |         |        | ×             |
|--------|----|-----------------|------------------|--------|----------|--------|----|--------|------------|--------|-------|---------|--------|---------------|
| 1      | -( | アドレス            | T001             |        |          |        |    |        |            |        |       | 10 更新日時 | 2017/0 | 9/21 17:08:23 |
| 2      | -( | タイトル            | news05-08        |        |          |        | 1  |        |            | (* 2°) |       |         |        | 19            |
| 3<br>4 | -( | エフェクト           | ロタイトルロック)<br>カット | ~      | なし       | ~      | K  |        |            |        |       |         | LIN    | EUP           |
| 5      | -( | バターン            | CUT 000          | $\sim$ | NONE 000 | $\sim$ |    |        | 200        | N      |       |         | 10     |               |
| 6      | -( | オプション           | 0:通常             | $\sim$ | 0:通常     | ~)     | 14 | · West | 치          | 」幌芸術祭  | !! いよ | いよ 開催   |        | 1214          |
| (7)    | -( | スピード<br>(Field) | 0                | ÷      | 0        | Ð      | 12 | · 194  |            | 運動会シ   | ーズン   | 始まる     |        | 100           |
| 8      | ۲) | オーティオ<br>ディレイ   | 000:音声なし<br> o   |        |          |        | 11 |        | -          |        |       |         |        |               |
| 9      | ٦l | (Field)         | <u> </u>         | J      | )        |        |    | a the  | a Salari . | 運動会シ   | ーズンダ  | 始まる     |        |               |
|        |    |                 |                  |        |          |        |    |        | ×          | ン過去最   | 高額ター  | イ250万   | 円<br>円 |               |
|        |    |                 |                  |        |          |        |    | 5 4    |            |        |       |         |        |               |
|        |    |                 |                  |        |          |        |    |        |            |        |       | 12 属    | 性[     | ]読み取り専用       |
|        |    |                 |                  |        |          |        |    |        |            |        |       | ок      |        | キャンセル         |
|        |    |                 |                  |        |          |        |    |        |            |        |       | 13      |        | -14           |

① アドレス

テロップのアドレスを表示します。

② タイトル

タイトルを表示、編集できます。

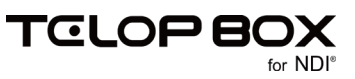

③ タイトルロック

タイトルをロックします。ロックした場合、【テロップ作成ソフト】で編集した際にテロップ内の文字列の 変更に伴ってテロップのタイトルが自動で変更されることを防ぎます。

④ エフェクト

IN エフェクト/OUT エフェクトを選択できます。

⑤ パターン

選択した IN エフェクト/OUT エフェクトのパターンを選択できます。左が IN エフェクト、右が OUT エフェクトとなります。

⑥ オプション

選択した IN エフェクト/OUT エフェクトのオプションを選択できます。左が IN エフェクト、右が OUT エフェクトとなります。

⑦ スピード

選択した IN エフェクト/OUT エフェクトのスピードを選択できます。左が IN エフェクト、右が OUT エフェクトとなります。

⑧ オーディオ

TELOP BOX では使用しません。

⑨ ディレイ

TELOP BOX では使用しません。

⑩ 更新日時

更新日時を表示します。

① プレビュー

テロップの決まり絵を表示します。

⑫ 属性

テロップを読み取り専用にします。読み取り専用にするとテロップの移動や削除、【テロップ作成ソフト】 での変更はできず、サムネイルの通し番号、アドレス、タイトルの文字が赤くなります。

③ OK ボタン

プロパティの編集内容をテロップへ反映します。

④ キャンセルボタンプロパティの編集をキャンセルします。

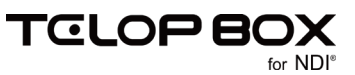

#### 2.3.2.5. 表示

プレビューエリアに表示されている、画像サイズ・画像タイプを切り替えます。

#### 2.3.2.5.1. 画像タイプ

|   | 画像タイプ      | > |   | BMP   |
|---|------------|---|---|-------|
|   | 画像サイズ      | > | ~ | Targa |
| ~ | 右端で折り返す(W) |   |   |       |

BMP・Targaの2タイプで切り替え可能です。

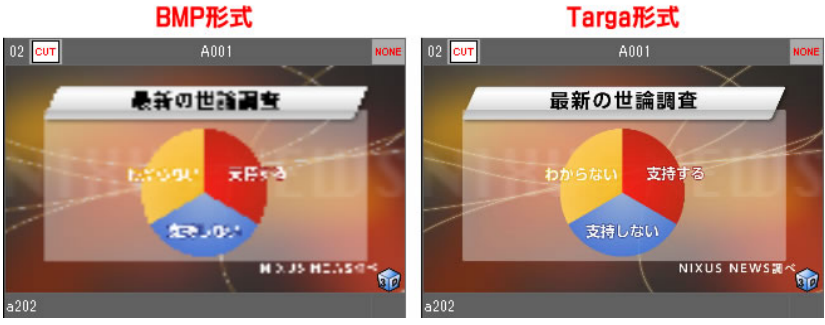

BMP 形式・・・描画速度が速く、画像は荒い Targa 形式・・・描画速度は遅いが、画像は高精細

BMP 形式の場合、画像サイズを【大】または【特大】とすると画像が荒くなりますので、Targa 形式にすることをおすすめします。Targa 形式にして表示が遅く感じる場合は、BMP 形式に変更することをおすすめします。

2.3.2.5.2. 画像サイズ

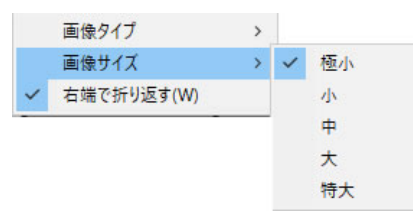

画像サイズは【極小/小/中/大/特大】の5サイズから選択することができます。

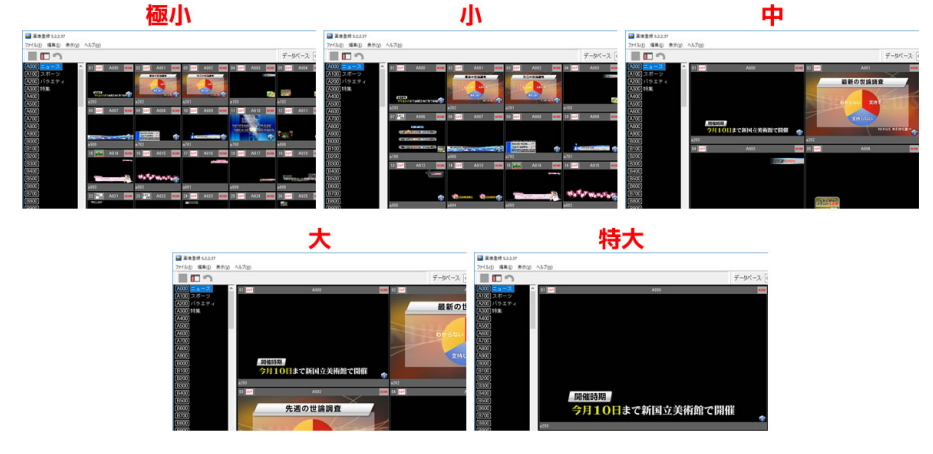

#### 2.3.2.5.3. 右側で折り返す

表示されているテロップをウィンドウ内に収めるために、右端で折り返して改行します。

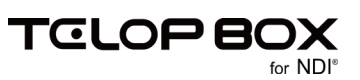

# 3. テロップ管理

アドレスのテロップを別のアドレスヘコピー/移動、必要のないテロップを削除します。 また、テロップのタイトルやエフェクトの変更、属性の変更や作画編集を行うこともできます。

### 3.1. テロップを登録する

テロップを登録したいデータベース、アドレスページを選択します。
 プルダウンメニューから使用可能なデータベースのリストを表示します。このリストを選択することで、データベースを変更することができます。

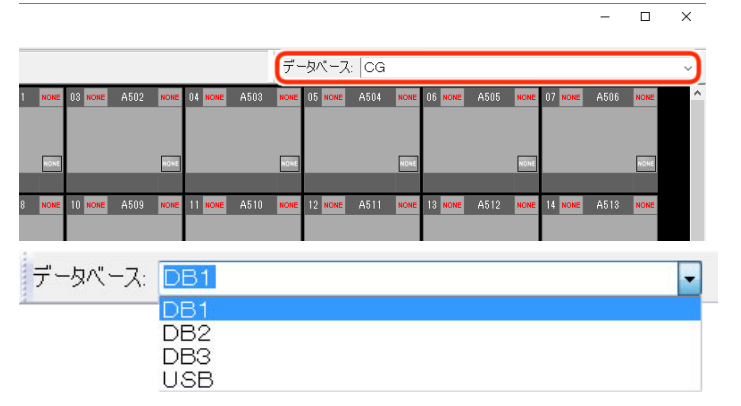

アドレスエリアを移動しアドレスページを選択します。

キーボードでも指定することができます。例えば、「A」の「900」を指定する場合は、【A】キーを押下し、【9】キーを押下します。

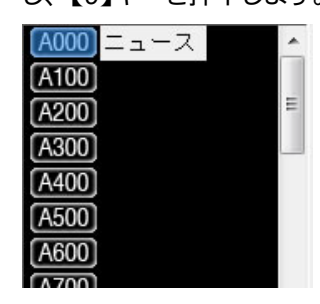

② 空のアドレスを右クリックし、ショートカットメニューから【作画編集】を選択します。

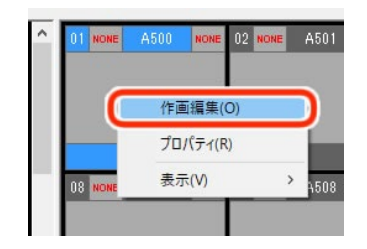

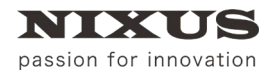

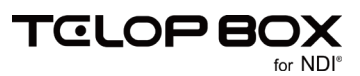

③ 【テロップ作成ソフト】が開きます。テロップを作成します。

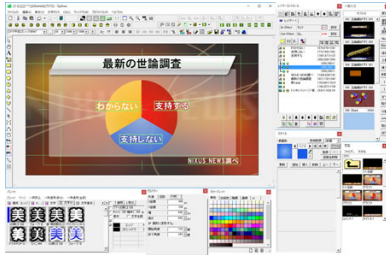

④ 【テロップ作成ソフト】の【ファイル】メニューから【DSS 保存】を選択します。

| ファイル(F) |                         |
|---------|-------------------------|
| 新規作成(N) | Ctrl+N,Shift+F12,Alt+F8 |
| DSS開<   | Ctrl+Shift+O            |
| DSS保存   | Alt+Ctrl+S,F10          |

または、【DSS】ツールバーの【DSS 保存】アイコンをクリックします。

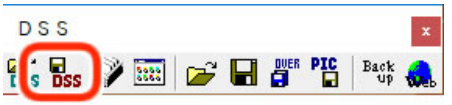

⑤ 【DSS ファイル】ダイアログの【OK】ボタンをクリックします。

| OSSファイル                             |                            |           |          |
|-------------------------------------|----------------------------|-----------|----------|
|                                     |                            | DSSファイル保ィ | Ŧ        |
| ドライブ CG                             |                            | •         |          |
| IU7 A                               |                            | •         |          |
| アドレス 📶                              |                            | ⇒ 参照 空    |          |
| タイトル グラン                            | 72                         | セット(F1)   |          |
| レイ                                  | ヤー1枚目エフェクト1                | 香幸福       |          |
| エフェクト カット                           | <ul> <li>▼   なし</li> </ul> | •         |          |
| バターン                                | Осит                       | 0 NONE    |          |
| 方向                                  | 0                          | 0         |          |
| スピード                                | 0 Field                    | 0 Field   |          |
| <i>オ</i> − <del>7</del> °₁ <i>オ</i> | 0                          | 合成モード     |          |
| ディレイ                                | 0 Field 0:                 | •         | OK ++>セル |

#### テロップが登録されました。

| 🛃 画像登録 5.2.2.37      |                              |
|----------------------|------------------------------|
| ファイル(E) 編集(E) 表示(V)  | ヘルプ(日)                       |
|                      |                              |
| A000 ニュース ^          | 01 CUT A500 NONE 2 NONE A501 |
| A100 スポーツ            | Stattsa                      |
| [ <u>A200]</u> バラエティ | and and an                   |
| A300 特集              | 2 CA 10                      |
| A400                 |                              |
| (A500)               | 27J2                         |
| A600                 | 9 NONE A508                  |
| A700                 |                              |
| A800                 |                              |
| (A900)               | NONE                         |
| B000                 |                              |

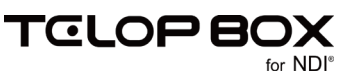

### 3.2. テロップを選択する

3.2.1. テロップを1枚選択する

選択したいテロップをクリックしてください。

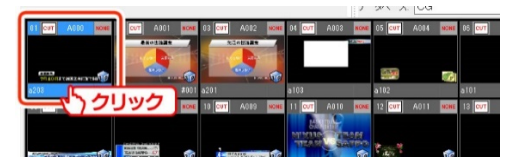

3.2.2. 連続した複数のテロップを選択する

① 最初のテロップをクリックし、最後のテロップを【Shift】キーを押下しながらクリックします。

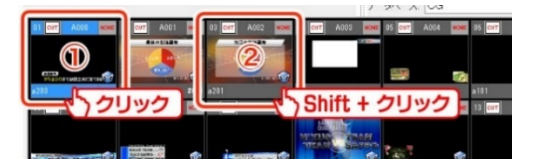

② 連続した複数のテロップを選択できます。

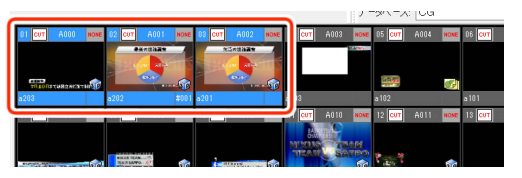

## 3.2.3. 任意の複数のテロップを選択する

最初のテロップをクリックし、以降のテロップは【Ctrl】キーを押しながらクリックしてください。

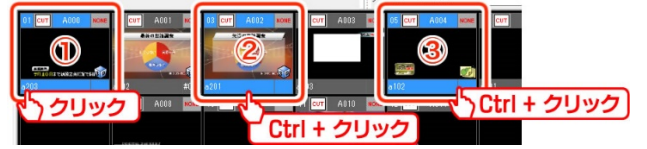

- 3.3. テロップをコピー/貼り付けする
  - コピーしたいテロップを右クリックし、ショートカットメニューから【コピー】を選択します。【編集】メ
     ニューで【コピー】を選択、または【Ctrl】キー+【C】キーの押下でも行えます。

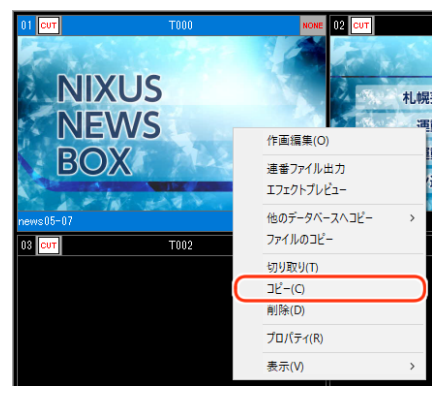

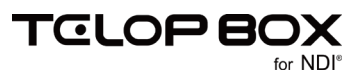

② コピーしたいアドレスにカーソルを移動し、貼り付けを行います。【編集】メニューで【貼り付け】を選択、または、【Ctrl】キー+【V】キーの押下でも行えます。

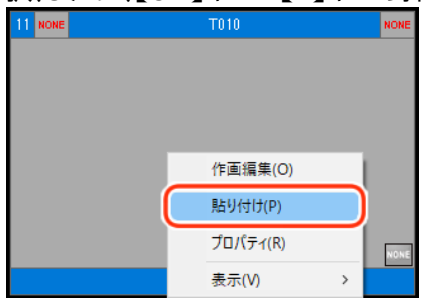

- 3.4. テロップを移動する
  - 移動したいテロップを右クリックし、【切り取り】を選択します。または、【Ctrl】キー+【X】キーの押下 でも行えます。

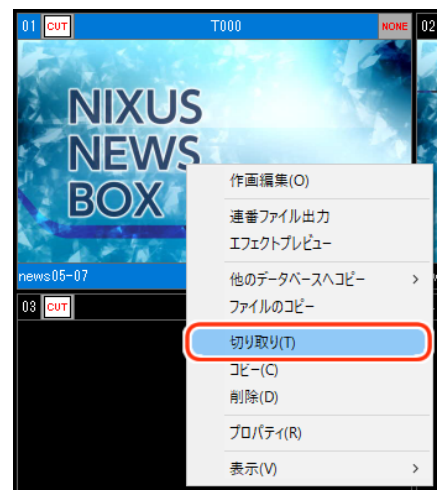

② 移動したいアドレスにカーソルを移動し、貼り付けを行います。【編集】メニューで【貼り付け】を選択、 または【Ctrl】キー+【V】キーの押下でも行えます。

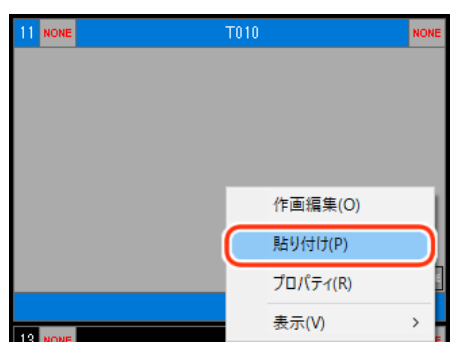

テロップデータのコピー・移動先に登録済みのテロップがある場合は、次のような確認メッセージを 表示します。

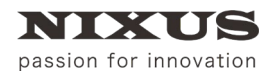

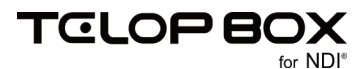

| データの上 | 書き確認                           | ×                      |
|-------|--------------------------------|------------------------|
| このアド  | レスに上書きしようとしています。               |                        |
| アドレス  | A009                           |                        |
| タイトル  | 札幌がアートの街に変貌する                  |                        |
|       |                                |                        |
|       |                                |                        |
| 新しいき  | データを上書きしてもよろしいですか?             |                        |
|       | はい( <u>y</u> ) いいえ( <u>N</u> ) | スキップ( <u>S</u> ) キャンセル |

【はい】…現在表示されているアドレスに上書きをします。

【いいえ】…上書きをしません。次のアドレスにコピーまたは移動します。

【スキップ】…以降のテロップデータ全て、登録済みアドレスをスキップし、空いているアドレスを探し て登録します。

【キャンセル】…処理をキャンセルします。

- 3.5. テロップを削除する
  - ① テロップを削除するには、削除したいテロップを右クリックし、ショートカットメニューから削除をク リックします。【編集】メニューで【削除】を選択、または【Delete】キーの押下でも行えます。

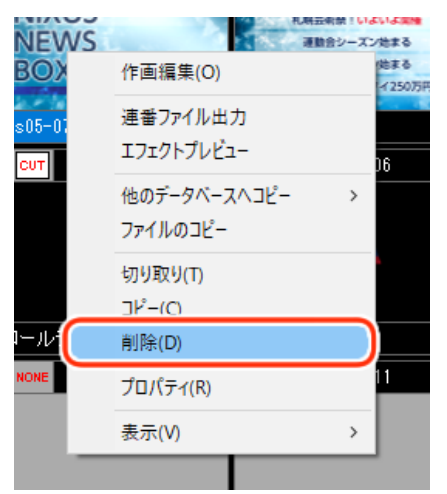

② 確認のメッセージが表示されます。【はい】ボタンをクリックすると削除されます。

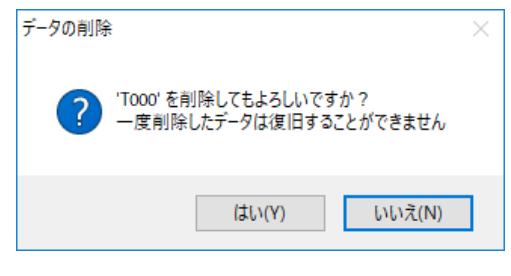

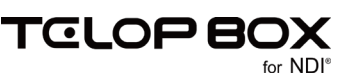

## 3.6. テロップを他のデータベースへコピーする

選択したテロップを別のデータベースの同じアドレスヘコピーします。主にバックアップ用のデータベース へのバックアップ、またはリストアで使用します。

- ① コピーするテロップを選択します。
- ② 右クリックし、ショートカットメニューを表示し、【他のデータベースへコピー】-【コピー先データベース】を選択します。※コピー先のデータベースは環境設定によって表示される内容が異なります。

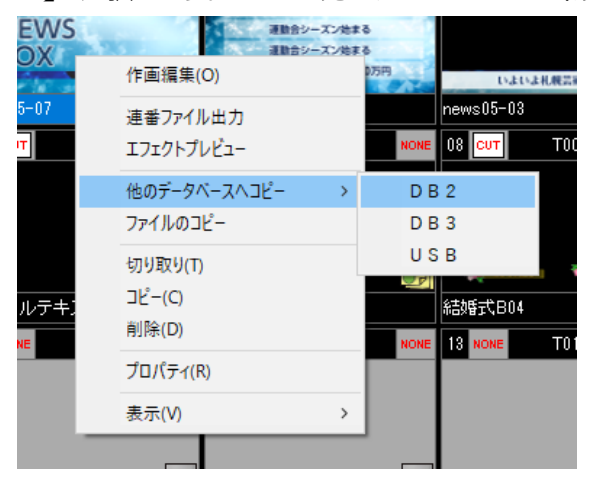

### 3.7. テロップを画像としてコピーする

保存先を指定してファイルを静止画としてコピーします。

① コピーしたいテロップ上で右クリックし、ショートカットメニューから【ファイルのコピー】を選択しま

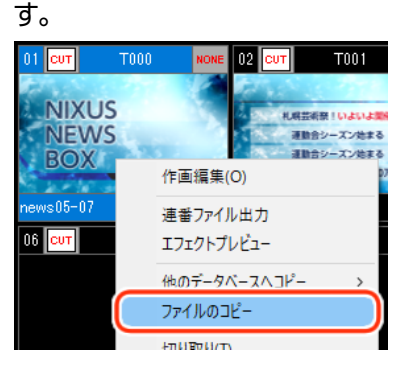

② ファイルのコピーでは、保存先や画像種別、タイトルをファイル名にする場合はチェックをオンにして、
 【OK】ボタンをクリックします。

| ファイルのコピー                              | × |
|---------------------------------------|---|
| 保存先                                   |   |
| 参照                                    |   |
| ※ 新規フォルダを作成する場合は、フォルダ名を直接入力してください     |   |
| 画像種別                                  |   |
| Targaファイル    O JPEGファイル    O TJFFファイル |   |
| □タイトルをファイル名にする                        |   |

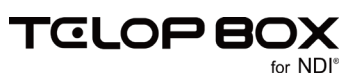

## 3.8. テロップのプロパティを変更する

テロップのタイトル、エフェクトを変更します。

① 編集するテロップを右クリックし、ショートカットメニューから【プロパティ】を選択します。

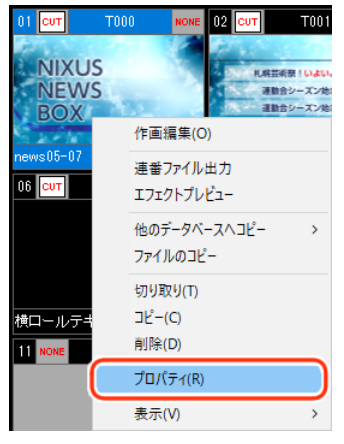

② タイトル、IN/OUT エフェクト、属性などの修正を行い、【OK】ボタンで確定します。

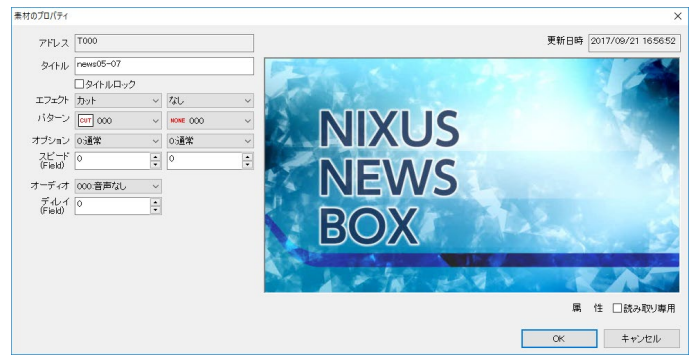

3.9. 作画ソフトを起動する

テロップを右クリックし、ショートカットメニューから【作画編集】を選択すると【テロップ作成ソフト】が起動します。詳しいテロップの作成方法については、【テロップ作成ソフト】マニュアルを参照してください。

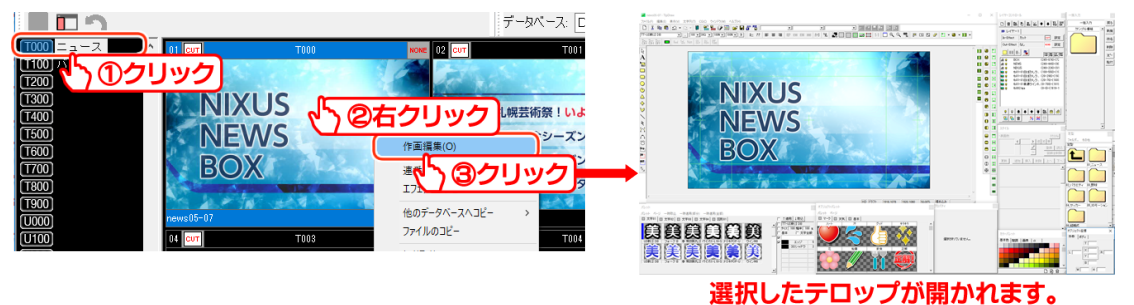

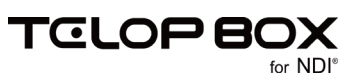

## 3.10. アドレスの名称を変更する

アドレスエリアではアルファベットと数値以外に、名称をつけることができます。例えば、「A000」というアドレスに「ニュース」という名称をつけることができます。名称をつけることにより、登録されている内容をよりわかりやすく管理することができます。

 【ページ編集開始】ボタンをクリックすると、編集モードに切り替わります。切り替わるとアドレスが赤 色のボタンに変わります。

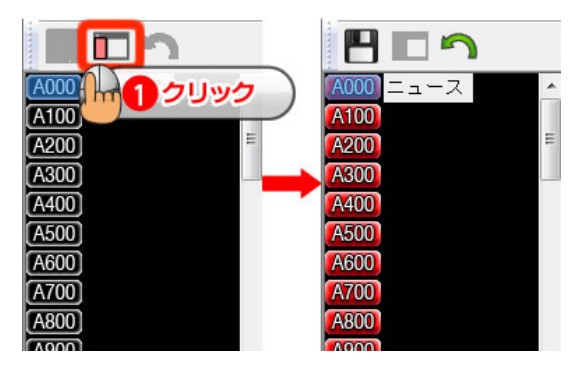

② 名称を編集したいアドレスを選択後、【Enter】キーを押下し任意の文字列を入力します。再度【Enter】 キーを押下すると確定します。

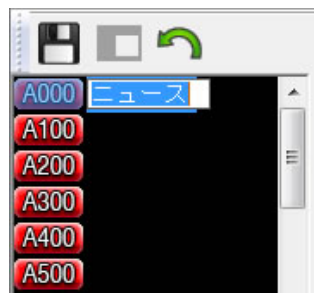

③ 編集を保存する場合は【保存】ボタンをクリックします。編集をキャンセルする場合は【キャンセル】ボタンをクリックします。

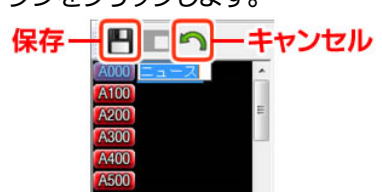

④ 内容が確定されると、アドレスが赤色から通常の黒色に戻ります。

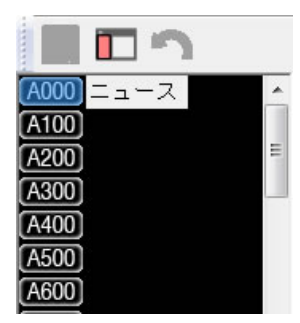

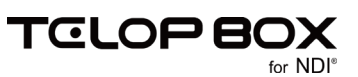

# 4. 画像変換

エクスプローラから画像ファイルをドラッグ&ドロップして、テロップとして登録します。

4.1. 対応ファイル

4.1.1. ファイル形式

- Targa ファイル(\*.TGA, \*.VDA, \*.ICB, \*.VST)
- BMP ファイル(\*.BMP, \*.RLE, \*.DIB)
- JPEG ファイル(\*.JPG, \*.JPEG, \*.JPE)
- PICT ファイル(\*.PCT, \*.PICT)
- PSD ファイル(\*.PSD, \*.PDD)
- TIFF ファイル(\*.TIF, \*.TIFF)
- GIF ファイル(\*.GIF)
- PNG ファイル(\*.PNG)
- JPEG2000 ファイル(\*.JPF, \*.JPX, \*.JP2, \*.JPC)
- DSO ファイル(.dso)

32bit の Targa ファイル以外は黒味部分をカットし、キーを作成します。このとき、エッジやシャドウの設定がある場合は自動的に作成します。設定値は設定ファイルによって変更可能です。

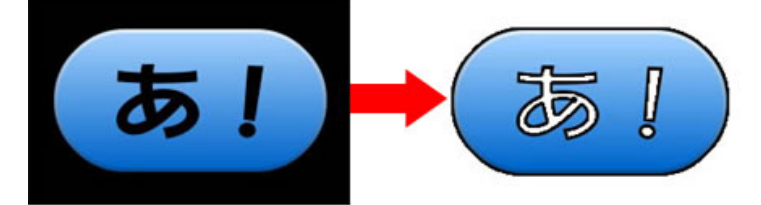

## 4.1.2. 画像サイズ

- 7680×4320pixel
- 3840×2160pixel
- 1920×1080 pixel
- 854×480pixel
- 720×486 pixel
- 720×480 pixel
- 640×486 pixel
- 640×480 pixel
- 646×486 pixel

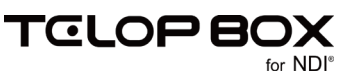

### 4.2. 画像をドラッグで登録する

エクスプローラから変換対象の画像ファイルを選択し、登録したいアドレスへドラッグ&ドロップします。

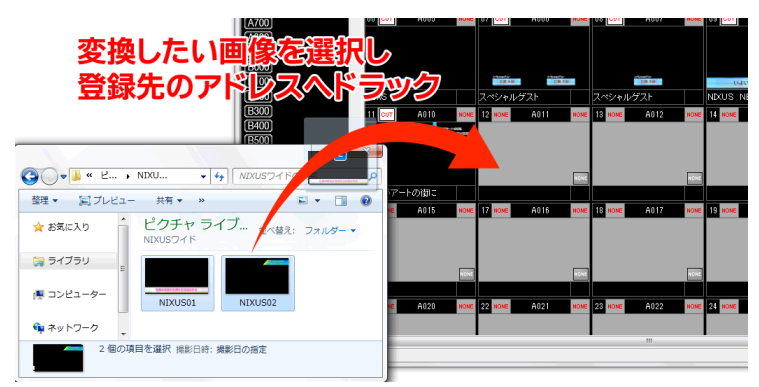

② 登録先に静止画を登録していきます。複数ファイルの場合は、ドラッグしたアドレスから順に登録されていきます。

| ドロップされたアドレス                       | に変             | 換した                                        | A000 1000         | 4007 A007                              |                                    |
|-----------------------------------|----------------|--------------------------------------------|-------------------|----------------------------------------|------------------------------------|
| 静止画を登録していきま                       | A010           | 12 CJT<br>第112 CJT<br>第112 CJT<br>第112 CJT | 77.h<br>А011 коне | スペシャルグスト<br>18 <mark>cut</mark> A012   | NDCUS N<br>NDCUS N<br>NOVE 14 NOVE |
|                                   | デートの組ま<br>A015 | NDRUS 12<br>NONE 17 NONE                   | A016 KOME         | RADEAVTROOM<br>NDLISE1<br>19 NOME A017 | NORE 19 NORE                       |
|                                   | A020           | NONE 22 NONE                               | A021 KONE         | 23 NOME A022                           | NONE 24 NONE                       |
| ネットワーク     2 個の項目を選択 規影日時: 撮影日の描定 |                |                                            |                   | n                                      |                                    |

## 4.3. ファイルをドラッグ&ドロップで取り出す

登録されているテロップをドラッグ&ドロップで保存することができます。

## 4.3.1. Targa ファイルを保存する

保存したいテロップを選択し、【Ctrl】キーを押下しながらエクスプローラなどにドラッグ&ドロップすると、 Targa ファイルとして保存します。アニメーションの場合も、プレビュー表示されているイメージを Targa フ ァイルとして保存します。

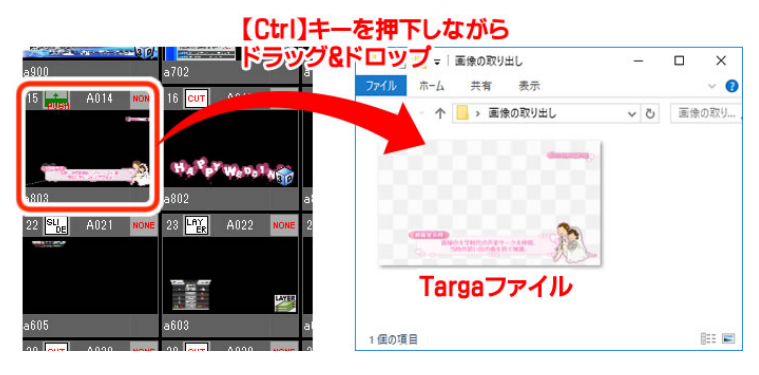

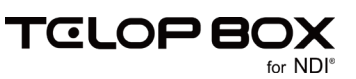

## 4.4. 連番ファイルを出力する

登録されている動き付きのテロップを連番ファイルか QuickTime 形式の動画で出力することができます。 テロップを右クリックし、ショートカットメニューから【連番ファイル出力】を選択します。出力時のオプション を指定して【OK】ボタンをクリックしてください。

| NIXUS<br>NEWS                      |                                        | 連番ファイル出力 ×<br>出力対象<br>C XNDXUSW telopbox/HDSS-MADN/DSS1WTW000W<br>アドレス: T000<br>2                                                                   |
|------------------------------------|----------------------------------------|----------------------------------------------------------------------------------------------------|
| BOX (1)<br>rews 05-07<br>04 [cm] T | 作連環集(O)                                | <ul> <li>保存先</li> <li>C:NDCUSM 参照</li> <li>※ 新規フォルダを作成する場合は、フォルダ名 極直 接入力してください</li> <li>出力ファイル形式</li> <li>● TGA 連番 ○ Quick Time ○ TEF 連番</li> </ul> |
|                                    | ⊇と-(C)<br>削除(D)<br>プロパティ(R)<br>表示(V) → | 出力形式<br>◎ ブログレッシブ<br>○ インターレース(トッブファースト)<br>○ インターレース(ボドムファースト)<br>○ ブログレッシブ(60p)                                                                   |
|                                    |                                        | 出カサイズ<br>●素材サイズそのまま<br>○任意のサイズに変更<br>幅: 1920 〒 高さ: 1080 〒<br>(3)                                                                                    |

## 4.5. エフェクトプレビューする

登録されているテロップを確認することができます。

テロップを右クリックし、ショートカットメニューから【エフェクトプレビュー】を選択します。【TAKE】ボタン をクリックすると、テロップを動き付きで確認することができます。また、キーボードの【スペース】キーを押 下することで同様に確認ができます。

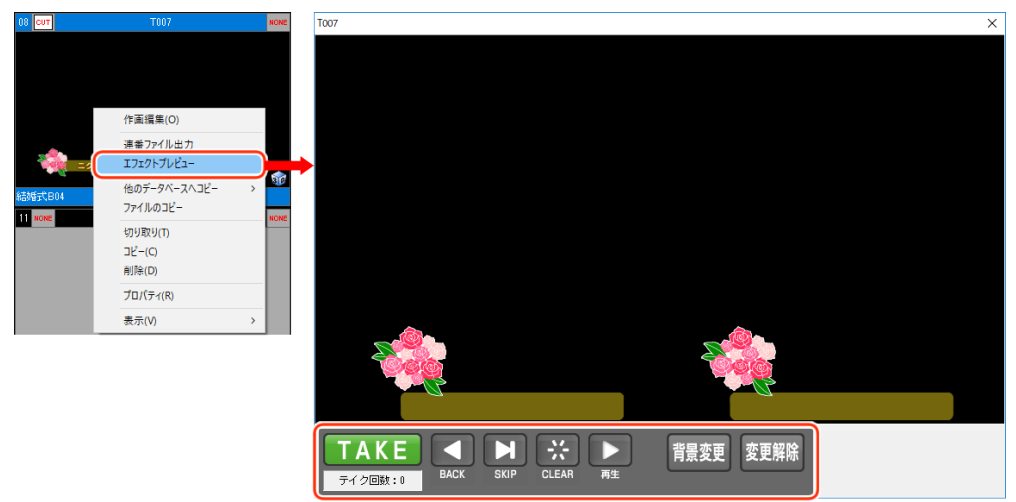

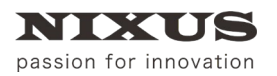

画像登録ソフトマニュアル

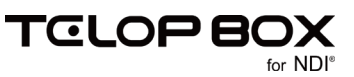

# 5. 改訂履歴

| 版数    | 作成日     | 改訂内容  |
|-------|---------|-------|
| 1.0 版 | 2017/09 | ·初版発行 |

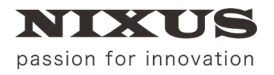

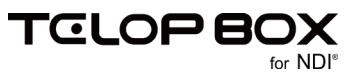

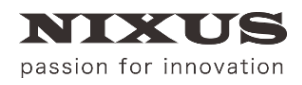

#### 日興通信株式会社

(C)2017,NIXUS Nikko Telecommunications Co., LTD.

NIXUS は日興通信株式会社の登録商標です。 NDI®は、米国 NewTek 社の登録商標です。